ดู่มือการใช้งาน

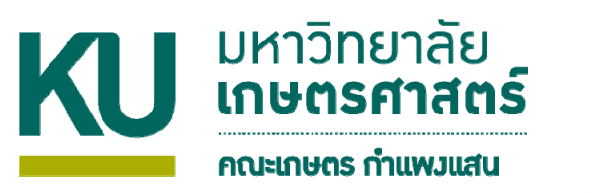

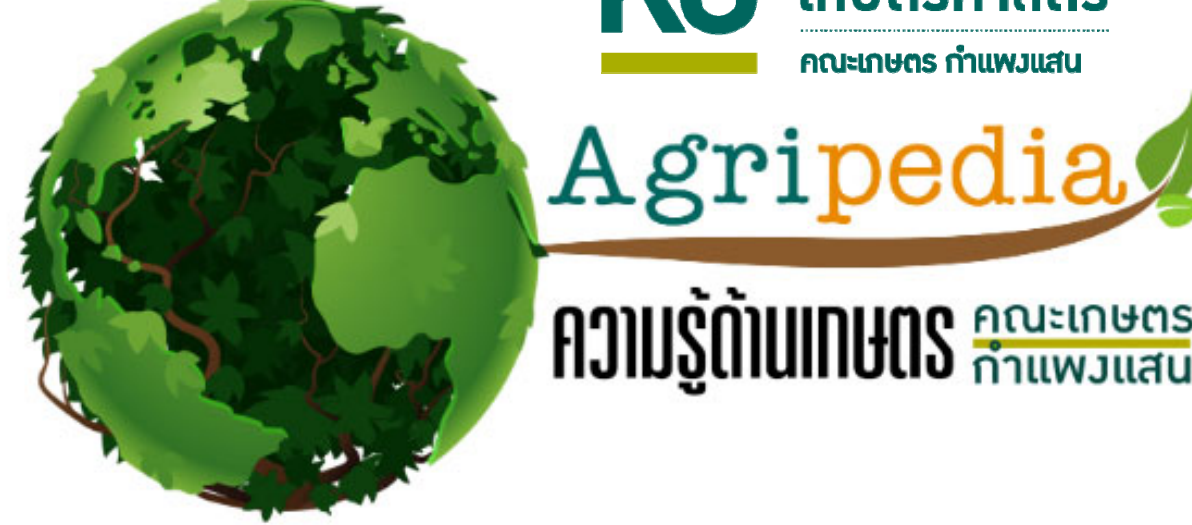

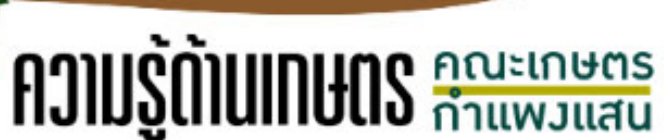

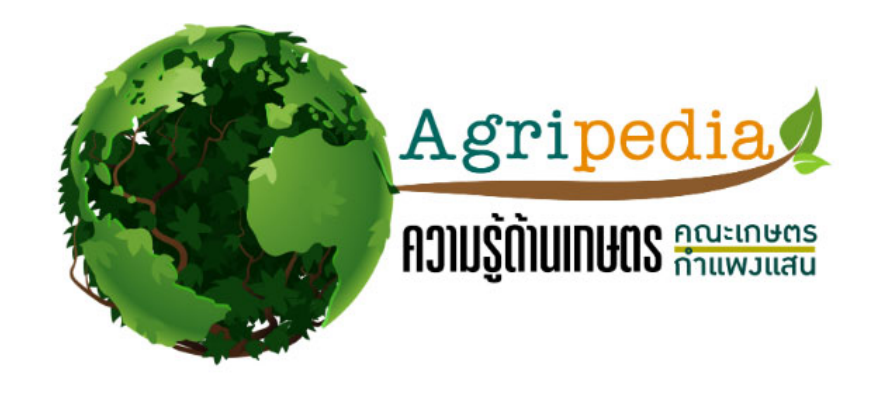

| จ้นหา | มะพร้าว | Search                                                                                                    | ค้นหาขั้นสูง |
|-------|---------|----------------------------------------------------------------------------------------------------|--------------|
|       |         | and the second second sec | J            |

\* กรุณากรอกคำค้น \*

แบบสอบถามความพึงพอใจ | คู่มือการใช้งาน

จำนวนผู้เข้าชม 327

- 1. เข้าสู่เว็บไซต์ฐานข้อมูล Agripedia ที่ http://agri.kps.ku.ac.th/2018/agripedia.php
- 2. พิมพ์คีย์เวิร์ดที่ต้องการค้นหา

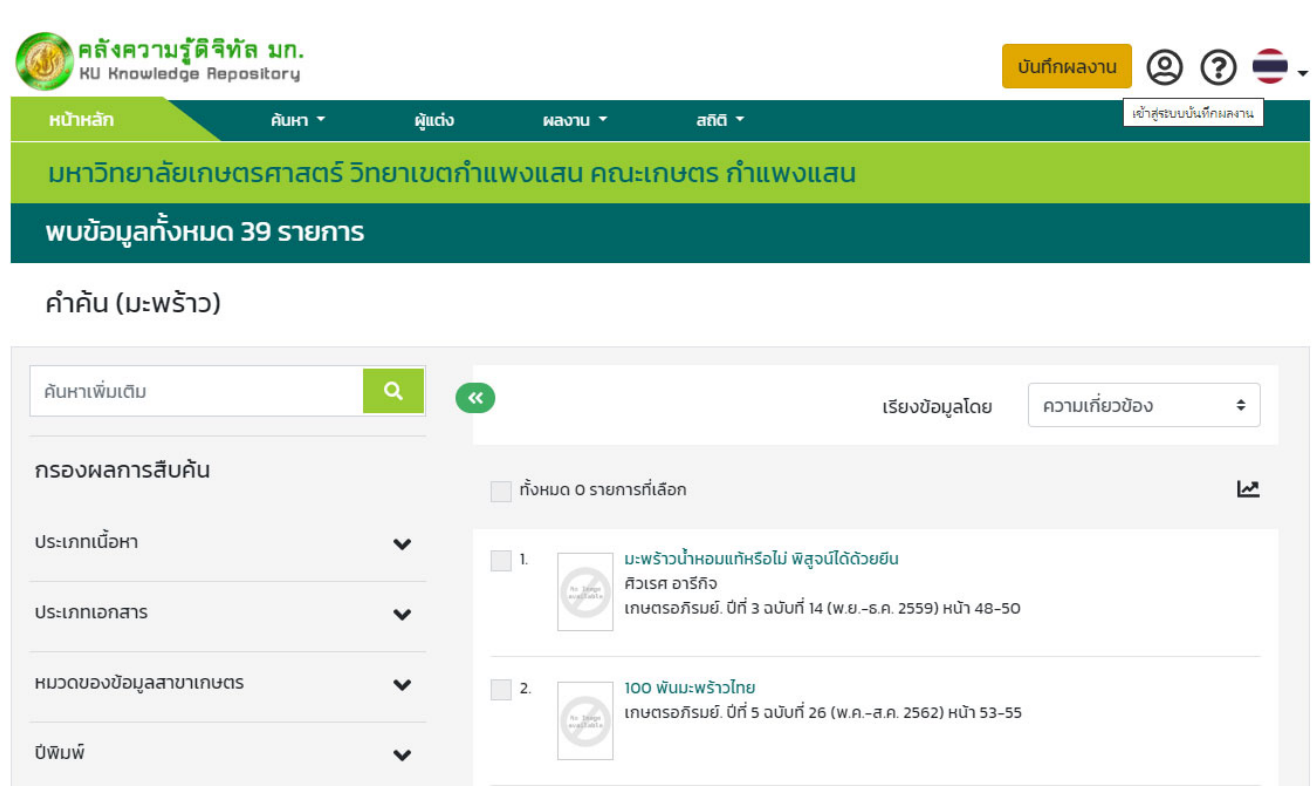

3. สำหรับบุคลากร สามารถเพิ่มข้อมูล โดยคลิกที่ เมนู "บันทึกผลงาน"

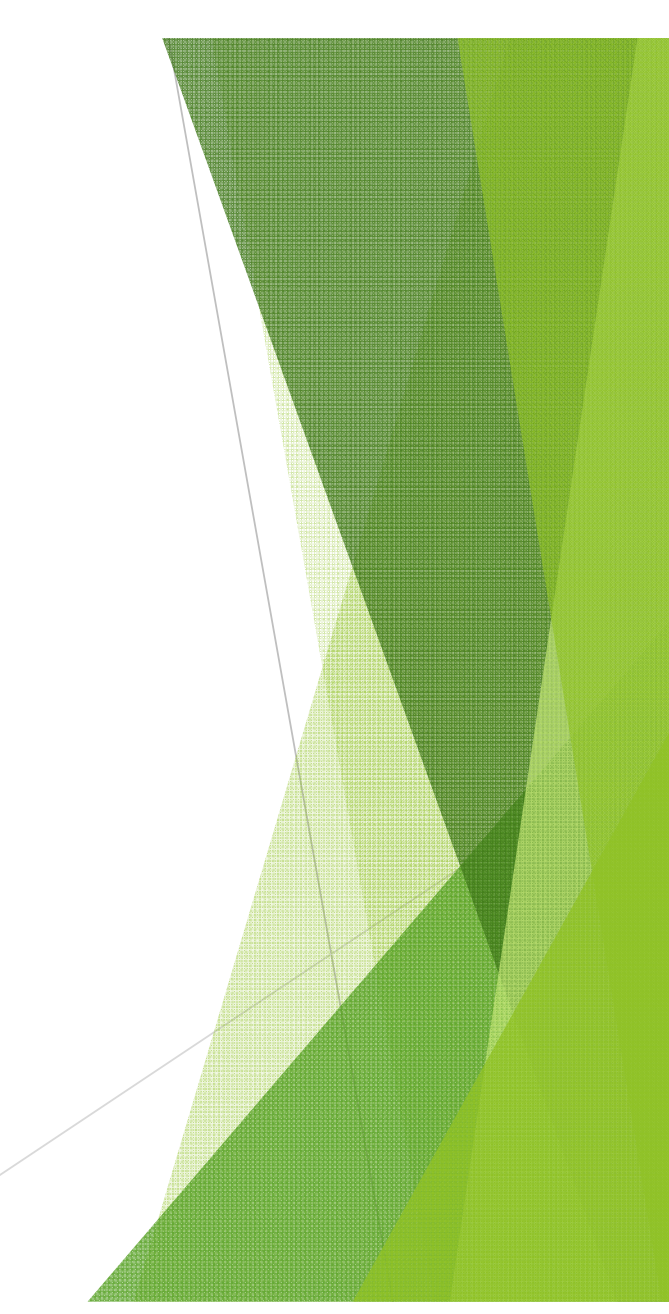

| User Authentication |  |
|---------------------|--|
| Nontri Account      |  |
| Password            |  |
| Sign in             |  |
|                     |  |

- 4. ทำการ login โดยใช้ Nontri Account และใส่ Password
- 5. จากนั้นให้กดปุ่ม Sign in

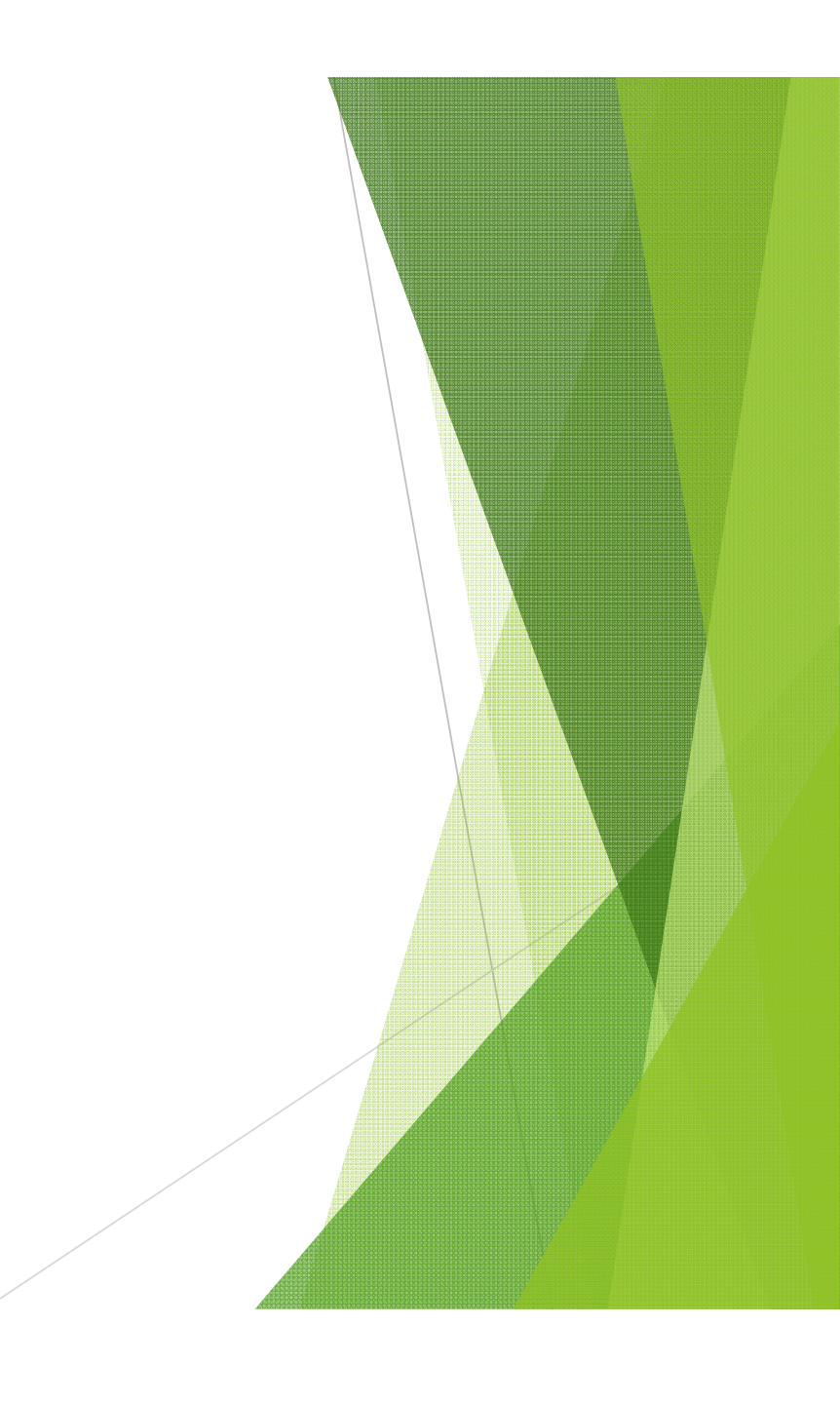

## ข้อมูลผลงานปัจจุบัน

| พบผลงานจำนวน 35 รายการ |                                                                                                    |         |                                     | 🕀 เพิ่มผลงาเ |
|------------------------|----------------------------------------------------------------------------------------------------|---------|-------------------------------------|--------------|
| ลำดับ                  | ชื่อเรื่อง                                                                                                    | ปีพิมพ์ | ไฟล์เอกสาร                          |              |
| 1                      | Integrated media for public relations of promoting a local product to global<br>markets: A case analysis on Thai food<br>Kheerajit, C., Paisarnsombat, S., Sompong, N.<br>International Journal of Economic Policy in Emerging Economies. Vol. 12 No.<br>2 Pages 190-197 | 2562    | link                                | ເປັດ         |
| 2.                     | การเสริมกลิ่นกล้วยหอมด้วยการสเปรย์ลงในอาหารต่อการทินได้และการเจริญเติบโตของลูก<br>สุกรหลังหย่านม<br>ภ้ากราพร ภุมรินทร์, เชิดพงษ์ ขีระจิตต์<br>เกษตรอภิรมย์. ปีที่ 5 ฉบับที่ 27 หน้า 19-20                                                                                | 2562    | ไฟล์ที่ 1<br>ไฟล์ที่ 2<br>ไฟล์ที่ 3 | เปิด         |
| 3.                     | หมูหลุมอินทรีย์ ทางเลือกดีๆ เพื่อเกษตรกรไทย<br>เชิดพงษ์ ขีระจิตต์, ภัทราพร ภุมรินทร์<br>เ <i>กษตรอภิรมย์. ปีที่ 5 ฉบับที่ 25 หน้า 37-38</i>                                                                                                    | 2562    | ไฟล์ที่ 1<br>ไฟล์ที่ 2<br>ไฟล์ที่ 3 | เปิด         |
| 4.                     | <b>ไก่พริบพรี ของดีเมืองเพชร</b><br>เชิดพงษ์ ขีระจิตต์, วิไลวรรณ สิริโรจนพุฒิ<br><i>เกษตรอภิรมย์. ปีที่ 5 ฉบับที่ 25 หน้า 39-40</i>                                                                                                    | 2562    | ไฟล์ที่ 1<br>ไฟล์ที่ 2<br>ไฟล์ที่ 3 | ເປັດ         |
| 5.                     | <mark>ผลการใช้กลีเซอรีนในอาหารต่อสมรรถภาพการผลิตไข่และการย่อยได้ของโภชนะในไก่ไข่</mark><br>ภัทราพร ภุมรินทร์, เชิดพงษ์ ขีระจิตต์<br>เกษตรอภิรมย์. ปีที่ 5 ฉบับที่ 27 หน้า 22-24                                                                                          | 2562    | ไฟล์ที่ 1<br>ไฟล์ที่ 2<br>ไฟล์ที่ 3 | เปิด         |

6. คลิกที่ปุ่ม "เพิ่มผลงาน" ที่มุมบนด้านขวา

| 1. เลือกประเภทเอกสารและบันทึกผลงา<br>ชื่อมกความ/ชื่อเรื่อง * | าน<br>บทความในวารสาร ¢                                                        |                                                                                                    |  |
|--------------------------------------------------------------|-------------------------------------------------------------------------------|----------------------------------------------------------------------------------------------------|--|
| Article Title *                                              |                                                                               |                                                                                                    |  |
| ชื่อวารสาร *                                                 | เมื่อ                                                                         |                                                                                                    |  |
| Journal title *                                              | tdfaansmuninu<br>(* ຈຳພື້ນ)<br>ດຍ. Journal of Kasetsart Veterinarians         | 2. อนุญาตสิทธิ์เผยแพร่<br>อนุญาตสิทธิ์เผยแพร่บรรณานุกรม                                             |  |
| vol. (ปีที่)                                                 | ไส่ชีอวาสารภาบาอังกฤษ<br>(* จำมัน)<br>ดย. 27<br>ไส่มาณสม พว (มีปี แออวาสาร    | <ul> <li>เผยแพร่ ไม่เผยแพร่เนื่องจากมีชั้นความลับ</li> <li>สัญญาอนุญาต @Creative Commons</li> </ul> |  |
| no. (ລບັບກິ) *                                               |                                                                               | อนุญาตให้เปลี่ยนแปลงเนื้อหาได้<br>🔵 อนุญาต 🧿 ไม่อนุญาต 🔵 อนุญาตตราบเท่าที่ผู้อื่นอนุญาตแบบเดียวกัน  |  |
|                                                              |                                                                               | อนุญาตให้นำงานของคุณไปใช้เพื่อการคำหรือไม่<br>อนุญาตไม่อนุญาต                                       |  |
| 8. กรอกข้<br>9. คลิกปุ่ม                                     | ้อมูลต่างๆ รวมทั้งแนบไฟล์เอกสารให้ค<br>ม "ถัดไป" เพื่อบันทึกข้อมูล และเพิ่มเอ | เรมถั่วน<br>กสารอื่นๆ ต่อไป                                                                         |  |